# Solicitando Instalação do Ramal no Celular

#### Objetivo

Permitir o uso do Ramal UFScar no celular pessoal.

#### Requisitos

Ter um ramal institucional e vínculo ativo com a UFSCar.

## **Como Solicitar**

Acesse o site da Central de Serviços: https://servicos.ufscar.br/

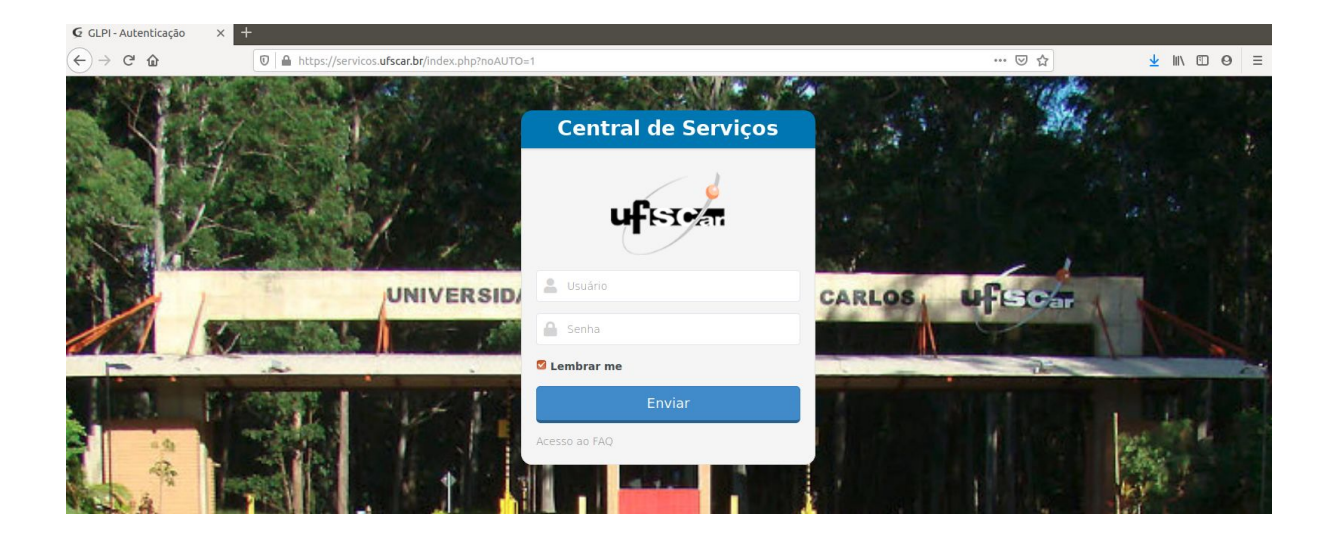

Entre com seu login (Número UFSCar) e senha (a mesma do Sagui, Siga, EDUROAM, etc) e clique em **Enviar.** 

| Central de Serviços                   | 1 |
|---------------------------------------|---|
| ufra                                  |   |
| ـــــــــــــــــــــــــــــــــــــ | - |
| <b>a</b>                              |   |
| 🖉 Lembrar me                          |   |
| Enviar                                |   |
| Acesso ao FAQ                         |   |

Se tiver dúvidas ou dificuldades no acesso, use a redefinição de senha neste link: <u>https://sistemas.ufscar.br/sagui/#/login/redefinir-senha</u>

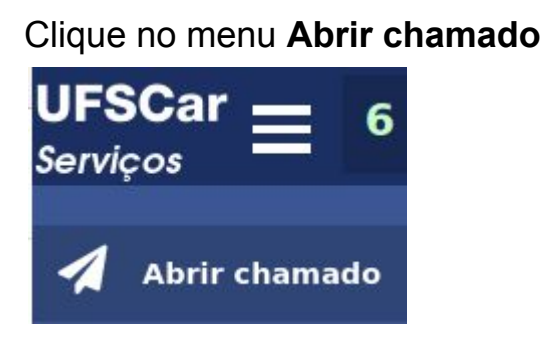

Digite na busca telefonia e depois selecione Telefonia VoIP

| Categorias               |                                                             |
|--------------------------|-------------------------------------------------------------|
| Ver todos                | telefonia                                                   |
| Manutenção Predial       |                                                             |
| Tecnologia da Informação | logonizar por popularidade O Organizar por ordem alfabética |
|                          | Telefonia VoIP                                              |
|                          |                                                             |

A tela inicial contém todas a opções referentes a telefone. Para o caso específico de Celular, selecione a opção **Suporte:** 

| Suporte             | Entre em<br>funcione | contato para: solicil<br>como extensão de u | tar ajuda na instalação ou configuraç<br>um Telefone IP ou como um novo ram | āo d<br>al: o |
|---------------------|----------------------|---------------------------------------------|-----------------------------------------------------------------------------|---------------|
|                     |                      |                                             |                                                                             |               |
| Instalação de um n  | ovo Telefone IP      |                                             |                                                                             |               |
| Movimentação de l   | um telefone          |                                             |                                                                             |               |
| Remoção de telefo   | ne                   |                                             | ir (                                                                        | o S           |
| Troca de ramal      |                      |                                             |                                                                             |               |
| Verificação de prob | lema                 |                                             |                                                                             |               |
| Suporte             |                      |                                             |                                                                             |               |
|                     |                      |                                             |                                                                             |               |

Preencha todos os campos corretamente, e em descrição informe que você quer o ramal no celular.

| Nome completo do usuário *   Informe o nome completo de quem usará o telefone   Nome Sobrenome   Nome e Sigla da Unidade *   Informe o nome completo e a sigla da unidade do usuário   Sin   Prédio e Sala *   Informe Prédio e Sala do usuário   Prédio da Sin - Sala 1   Número do Ramal *   0000   Descrição *   Formatos *   B   I   A * I   E   I   A * I   E   I   A * I   I   A * I   I   I   A * I   I   I   I   I   I   I   I   I   I   I   I   I   I   I   I   I   I   I    I   I   I   I   I   I   I   I   I   I   I   I   I   I   I   I   I   I    I    I    I    I    I   I    I   I   I   I   I    I   I   I    < | Selecione o        | o que    | e de:   | seja     | soli    | citar    | *     |   |     |   |    |   |            |         |   |   |  |  |
|----------------------------------------------------------------------------------------------------|--------------------|----------|---------|----------|---------|----------|-------|---|-----|---|----|---|------------|---------|---|---|--|--|
| Informe o nome completo de quem usará o telefone<br>Nome Sobrenome<br>Nome e Sigla da Unidade *<br>Informe o nome completo e a sigla da unidade do usuário<br>Sin<br>Prédio e Sala *<br>Informe Prédio e Sala do usuário<br>Prédio da Sin - Sala 1<br>Número do Ramal *<br>000<br>Descrição *<br>Formatos * B I A * A * E I I I I I I I I I I I I I I I I I I                                                                                                    | Nome com           | oleto    | o do    | usua     | ário    | *        |       |   |     |   |    |   |            |         |   |   |  |  |
| Nome Sobrenome     Nome e Sigla da Unidade *   Informe o nome completo e a sigla da unidade do usuário   Sin      Prédio e Sala * Informe Prédio e Sala do usuário Predio da Sin - Sala 1 Número do Ramal *   0000   Descrição *   Formatos *     B     Informe e Sigla da Unidade do usuário                                                                                                    | nforme o nome co   | mpleto   | de qu   | em usa   | rá o te | lefone   |       |   |     |   |    |   |            |         |   |   |  |  |
| Nome e Sigla da Unidade *   Informe o nome completo e a sigla da unidade do usuário   Sin       Prédio e Sala * Informe Prédio e Sala do usuário   Predio da Sin - Sala 1   Número do Ramal *    Outo  Descrição *   Formatos *                                                                                                    | Nome Sobrenom      | e        |         |          |         |          |       |   |     |   |    |   |            |         |   |   |  |  |
| Informe o nome completo e a sigla da unidade do usuário  Prédio e Sala *  Informe Prédio e Sala do usuário  Predio da SIn - Sala 1  Número do Ramal *  0000  Descrição *  Formatos * B I A * A * E * E * E * A *                                                                                                    | Nome e Sig         | la d     | a Ur    | idad     | le *    |          |       |   |     |   |    |   |            |         |   |   |  |  |
| Sin   Prédio e Sala * Informe Prédio e Sala do usuário Predio da Sin - Sala 1 Número do Ramal * 0000 Descrição * Formatos * B I A * A * E 3 = E E E E * & E * S * S                                                                                                    | nforme o nome co   | mpleto   | e a siç | gla da u | inidad  | e do usi | uário |   |     |   |    |   |            |         |   |   |  |  |
| Prédio e Sala *   Informe Prédio e Sala do usuário   Predio da Sin - Sala 1   Número do Ramal *   0000   Descrição *   Formatos ▼   B   I   A   I   I   A   I   I   I   I   I   I   I   I   I   I   I   I   I   I   I   I   I   I   I   I   I   I   I   I   I   I   I   I   I    I   I   I   I   I   I   I   I   I   I   I   I   I   I   I   I   I   I   I   I   I   I   I    I   I   I   I   I   I   I   I   I   I   I   I   I   I   I   I   I   I   I   I   I   I   I                                                                                                    | SIn                |          |         |          |         |          |       |   |     |   |    |   |            |         |   |   |  |  |
| Informe Prédio e Sala do usuário Predio da SIn - Sala 1   Número do Ramal *   0000   Descrição *   Formatos *   B   I   A   *   E   E   E   E   E   E   E   E   E   E   Informe Prédio e Sala do usuário                                                                                                    | Prédio e Sa        | ıla *    |         |          |         |          |       |   |     |   |    |   |            |         |   |   |  |  |
| Predio da Sln - Sala 1         Número do Ramal *         0000         Descrição *         Formatos ▼       B       I       A       ▼       I I I IIIIIIIIIIIIIIIIIIIIIIIIIIIIIII                                                                                                    | nforme Prédio e S  | ala do u | usuário |          |         |          |       |   |     |   |    |   |            |         |   |   |  |  |
| Número do Ramal *         0000         Descrição *         Formatos ▼       B       I       A       ▼       I I I I I I I I I I I I I I I I I I I                                                                                                    | Predio da SIn - Sa | ıla 1    |         |          |         |          |       |   |     |   |    |   |            |         |   |   |  |  |
| 0000<br>Descrição *<br>Formatos ▼ B I A ▼ A ▼ ⊞ ⊞ ⊡ ⊞ ▼ &                                                                                                    | Número do          | Pan      | • 1 = • |          |         |          |       |   |     |   |    |   |            |         |   |   |  |  |
| 0000         Descrição *         Formatos ▼       B       I       A       ▼       I I I IIIIIIIIIIIIIIIIIIIIIIIIIIIIIII                                                                                                    | Numero uo          | кап      |         |          |         |          |       |   |     |   |    |   |            |         |   |   |  |  |
| Descrição *<br>Formatos ▼ B I A ▼ A ▼ ☷ ☷ ☶ ☶ ⊞ ▼ & II ↔ 53                                                                                                    | 0000               |          |         |          |         |          |       |   |     |   |    |   |            |         |   |   |  |  |
| Formatos $\bullet$ B I A $\bullet$ A $\bullet$ $\Xi$ $\Xi$ $\Xi$ $\Xi$ $\blacksquare$ $\bullet$ $\bullet$ $\Box$ $\diamond$ $\Sigma$                                                                                                    | Descrição *        | ¢        |         |          |         |          |       |   |     |   |    |   |            |         |   |   |  |  |
|                                                                                                    | Formatos 🕶         | в        | I       | A        | - P     | •        | ≣     | Ĩ | -   | ■ |    | P | <b>A</b> . | $\circ$ | 8 | : |  |  |
|                                                                                                    |                    | . ~      |         |          | 10      |          |       | 1 | 1.2 |   | 10 |   |            |         |   |   |  |  |
|                                                                                                    |                    |          |         |          |         |          |       |   |     |   |    |   |            |         |   |   |  |  |
|                                                                                                    |                    |          |         |          |         |          |       |   |     |   |    |   |            |         |   |   |  |  |

## Obs: Para as chefias e membros das áreas administrativas da Universidade é possível ainda redirecionar as ligações para um número fixo ou celular.

Nestes casos, além do texto acima deve-se indicar: Cargo ocupado: Número do telefone que o pabx deve redirecionar a ligação.

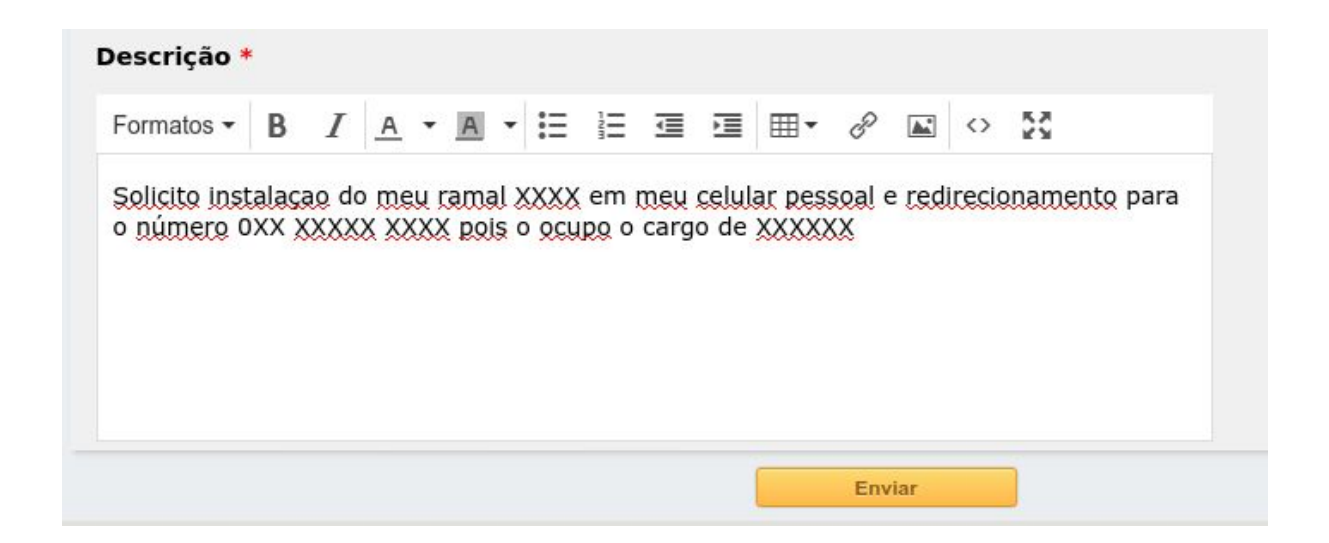

Finalize clicando no botão amarelo em **Enviar.** Após o envio e confirmação do chamado aberto, aguarde o contato da equipe da SIn para continuarmos com o processo de instalação do ramal.